### TUTORIAL PARA ENVIO DE DOCUMENTAÇÃO NOS SELETIVOS DE TRANSFERÊNCIA INTERNA E EXTERNA 2022.2

1. O(a) candidato(a) deverá entrar no endereço transferência.ufma.br

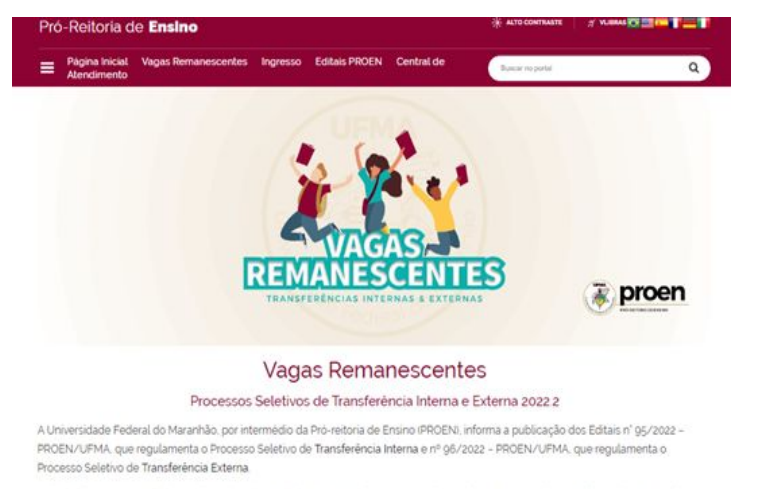

As inscrições para os seletivos serão realizadas exclusivamente on-line, entre os dias 31 de agosto e 09 de setembro. Clique no botão abaixo Transferência Interna ou Transferência Externa para realizar a inscrição no Seletivo de sua preferência.

O valor da taxa de inscrição será de RS 100, 00, e poderá ser pago até o dia 15 de setembro. Os interessados poderão pedir isenção da taxa de inscrição durante o período de 31 de agosto a 02 de setembro, no próprio Sistema de inscrição.

Os candidatos serão selecionados com base no resultado obtido em uma das edições de 2009 a 2021 do Exame Nacional do Ensino Médio (ENEM), que deverá ser escolhido no ato da inscrição, e análise da documentação exigida nos Editais.

#### TRANSFERÊNCIA INTERNA

O Edital nº 95/2022 - PROEN/UFMA regulamenta o seletivo para preenchimento de vagas remanescentes dos cursos de graduação na modalidade presencial da Universidade Federal do Maranhão na categoria Transferência Interna.

Esse seletivo e destinado a estudantes matriculados na UFMA e que desejam mudar de curso ou campus na própria instituição.

Para acompanhamento da inscrição, acesso às publicações e resultados sobre este seletivo clique no botão abaixo Transferência Interna

Faça aqui a sua inscrição.

#### TRANSFERÊNCIA EXTERNA

O Edital nº 96/2022 - PROEN/UFMA regulamenta o seletivo para preenchimento de vagas remanescentes dos cursos de graduação na modalidade presencial da Universidade Federal do Maranhão na categoria Transferência Externa.

Esse seletivo e destinado a estudantes de outras instituições de ensino superior que desejam estudar na UFMA

Para acompanhamento da inscrição, acesso às publicações e resultados sobre este seletivo clique no botão abaixo Transferência Externa.

Faça aqui a sua inscrição

| Divisão<br>Diretori<br>Pró-Rei<br>E-mait<br>Telefor | de Ingresso na Graduação - E<br>a de Integração, Organização<br>toria de Ensino - PROEN<br>Ingressoguifma.br<br>re (98) 3272-8738 (das ogh a | NGRAD<br>e Gestão Académica - DIOAC<br>is 12h: das 15h às 17h) |                               |                   |
|-----------------------------------------------------|----------------------------------------------------------------------------------------------------|----------------------------------------------------------------|-------------------------------|-------------------|
| Tra                                                 | insferência Interna                                                                                                    | Transferência Externa                                          | FAQ (Perguntas<br>Frequentes) | Informações Úteis |

Em seguida, aparecerá a tela acima exemplificada.

 O candidato deverá clicar no botão transferência interna ou transferência externa

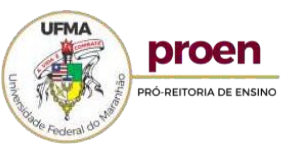

# 2. O candidato será direcionada para a tela abaixo exemplificada, onde deverá clicar no botão ENVIO DA DOCUMENTAÇÃO

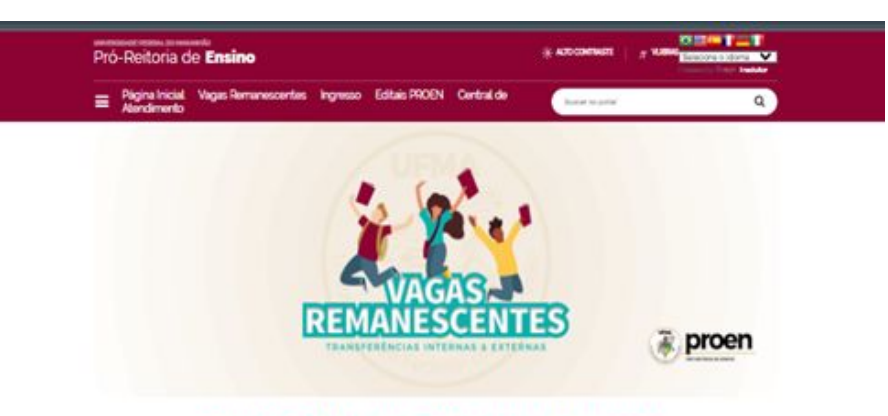

#### Processo Seletivo de Transferência Interna 2022.2

#### Editais/resultados

| Data       | Documento                                                                                       |
|------------|-------------------------------------------------------------------------------------------------|
| 19/09/2012 | Relação de candidatos desclassificados                                                          |
| 19/09/2022 | Convocação para envio da documentação para pré-matricula                                        |
| 10/00/2022 | Situação final das incolções                                                                    |
| 15/09/2012 | Situação pretiminar das inscrições                                                              |
| 14/05/2022 | Resultado final de solicitação de isenção da taxa de inscrição após recursos                    |
| 05/09/2022 | Resultado preliminar da solicitação de isenção da taxa de insorção                              |
| 14/08/2022 | Edital nº 95/2022 - PROEN/UFMA regulamenta o Processo Seletivo de Transferência Interna 2022 21 |
|            |                                                                                                 |

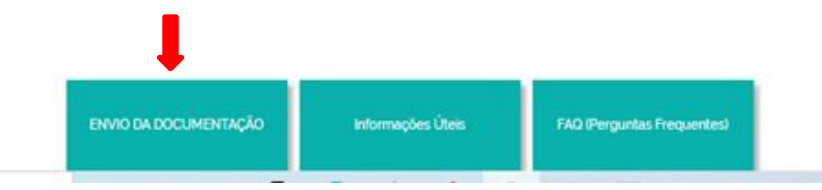

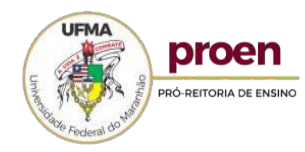

3. Em seguida, aparecerá a tela abaixo, o candidato deverá efetuar o login utilizando seu CPF e senha

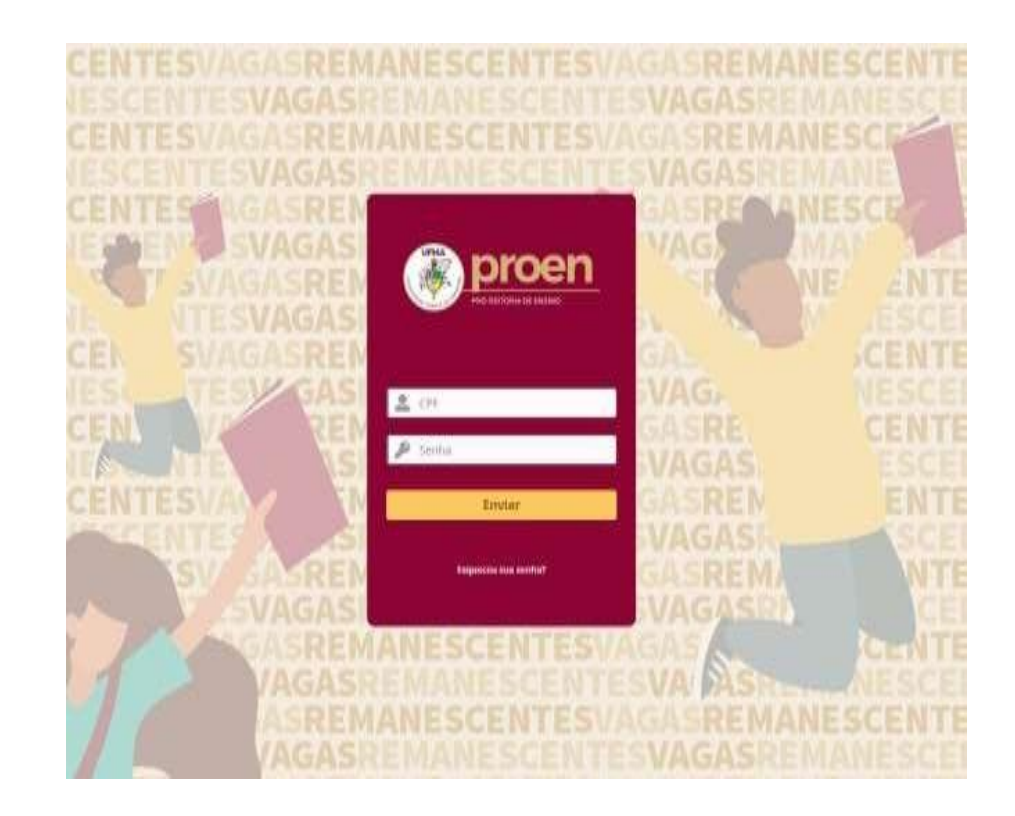

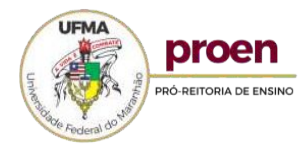

# 4. O candidato, será direcionado para a tela abaixo, e deverá clicar em: formulário de envio de documentos

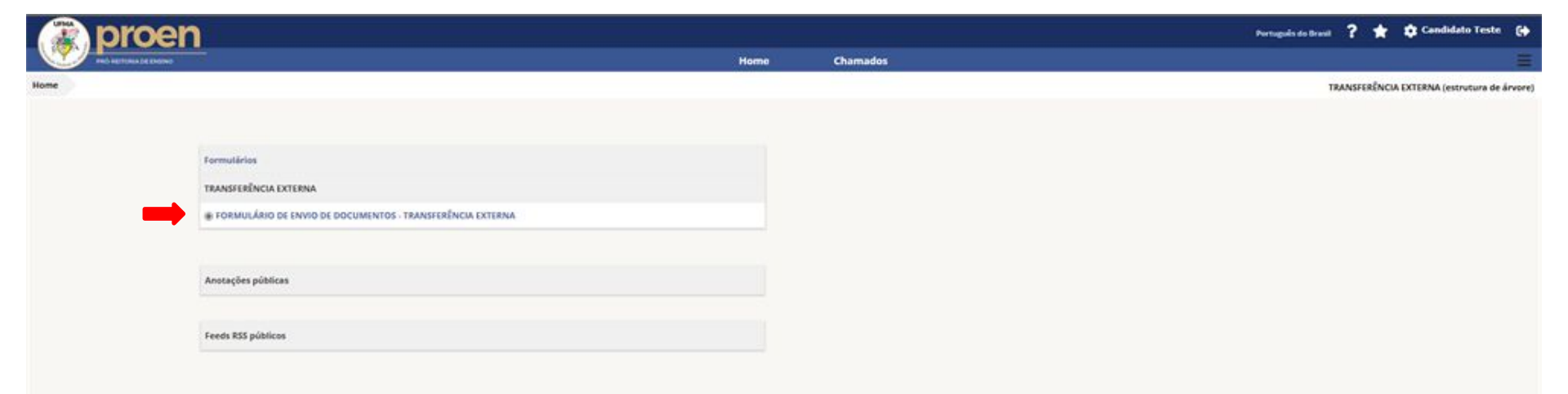

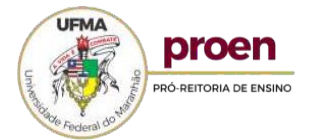

### 5. Em seguida, o candidato deverá ler as instruções do formulário e clicar em escolher arquivos, para anexar a documentação básica em formato PDF

#### FORMULÁRIO DE ENVIO DE DOCUMENTOS - TRANSFERÊNCIA EXTERNA

Prezado Candidato, leia atentamente as instruções abaixo antes de enviar a documentação exigida no casa nº 96/2022 - PROENCIPMA

1- Somente serão aceitos arquivos no formato PDF.

2- Favor nomear os arquivos para envio no formato: nomecandidato\_tipodoarquivo. ex: FulanoSilva\_Comprovante de Votação.

#### DOCUMENTAÇÃO BÁSICA

#### FOTOGRAFIA 3X4 \*

A folografia devinita ser recente, sem uso de adereços que dificultem a tientificação do CANDIDATO como óculos excurse, chapéus, bonés, etc., de frente, com fundo cario, enquiadrando a pessoa desde o busto are a taxe. Os ombros devietão estar possoanados almeitosamente, da mesma torma que a conuna e a opoeça.

Arquivo(s) (5 MB máx) 1

Arraste e solte seu arquivo aqui, ou

DOCUMENTO OFICIAL DE IDENTIDADE \*

PREPERENCIALMENTE O R.G.

Arquivo(s) (5 MB máx) [

Arraste e solte seu arquivo aqui, ou

CADASTRO DE PESSOAS FÍSICAS - CPF

DISPENSAVEL SE O NUMERO CONSTAR EM DOCUMENTO OFICIAL

Arquivo(s) (5 MB máx) i

Arraste e solte seu arquivo aqui, ou

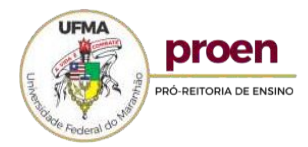

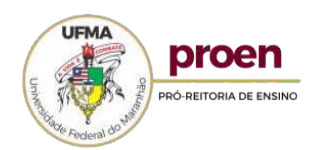

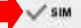

#### **REVISE OS DOCUMENTOS ANEXADOS**

Você certifica que todos os documentos estão corretos? "

Arquivo(s) (5 MB máx) i

Arraste e solte seu arquivo aqui, ou

HISTÓRICO ESCOLAR DO ENSINO MÉDIO (frente e verso) \*

Arraste e solte seu arquivo aqui, ou

CERTIFICADO OU DIPLOMA DE CONCLUSÃO DO ENSINO MÉDIO (frente e verso) \*

COMPROVANTE DE VOTAÇÃO NA ÚLTIMA ELEIÇÃO \*

MEDIO, CONFORME DISPOSTO NESTE EDITAL)

OU CERTIDÃO DE QUITAÇÃO ELEITORAL, DISPONÍVEL EM: https://www.tse.jus.br/eleitor/certidoes/certidao-de-quitação-eleitoral

Arquivo(s) (5 MB máx) [

OU EQUIVALENTE, DEVIDAMENTE REGISTRADO OU AUTENTICADO PELO ORGÃO COMPETENTE (OU DECLARAÇÃO DE CONCLUSÃO DO ENDINO

Arguivo(s) (5 MB máx) i Arraste e solte seu arquivo aqui, ou

Arquivo(s) (5 MB max)

Arraste e solte seu arquivo aqui, ou

COMPROVANTE DE REGULARIDADE COM O SERVIÇO MILITAR Para os CANDIDATOS do sexo masculino malores de 18 anos e menores de 45 anos, na data la Malricula

### 6. Após anexar a documentação básica, o candidato deverá revisar os documentos anexados e caso esteja tudo certo, deverá marcar SIM

### 7. Em seguida, o candidato deverá anexar a documentação específica em formato PDF

|                                                           | DOCUMENTAÇÃO ESPECÍFICA                                                                                                    |
|-----------------------------------------------------------|----------------------------------------------------------------------------------------------------|
|                                                           |                                                                                                    |
|                                                           |                                                                                                    |
|                                                           |                                                                                                    |
|                                                           |                                                                                                    |
| HISTÓRICO ACADÉMI                                         | CO OFICIAL E ATUALIZADO (frente e verso) *                                                                                                    |
|                                                           | Arquivo(s) (5 MB máx)                                                                                                    |
|                                                           | Arraste e solte seu arquivo aqui, ou                                                                                                    |
|                                                           |                                                                                                    |
| COMPROVANTE DE C                                          | ONCLUSÃO INTEGRAL DO SEMESTRE LETIVO                                                                                                    |
| DECLARAÇÃO EMITIDA PELA INS<br>CURRICULARES EXIGIDOS PARA | ETITUIÇÃO DE ENSINO (IES) ATESTANDO QUE O ESTUDANTE CUNSOU IVOU CUMPRIU TODOS OS COMPONENTES<br>A O PRIMEIRO SEMESTRE LETIVO DO GURSO DE ORIGEM |
|                                                           | Arquivo(s) (5 MB más) [                                                                                                    |
|                                                           | Arraste e solte seu arquivo aqui, ou                                                                                                    |
|                                                           |                                                                                                    |
| DECLARAÇÃO DE RE                                          | GULARIDADE ACADÊMICA *                                                                                                    |
| DEOLARAÇÃO EMITIDA PELA INC<br>DE ORIGEM                  | STITUIÇÃO DE ENSINO (JES) ATESTANDO A REGULARIDADE DA MATRICULA ACADÊMICA DO ESTUDANTE NO CURS                                                  |
|                                                           | Arquivo(s) (5 MB máx) j                                                                                                    |
|                                                           | Arrante e solte seu arquivo aqui, ou                                                                                                    |
|                                                           |                                                                                                    |

DECLARAÇÃO DE REGULARIDADE JUNTO AO EXAME NACIONAL DE AVALIAÇÃO DE DEDEMPENHO DE ESTUDANTES (ENADE).

Arquivo(s) (5 MB máx) [

Arraste e solte seu arquivo aqui, ou

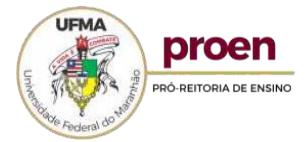

# 8. Após anexar a documentação específica, o candidato deverá ler o termo de ciência e concordância, marcar **Sim** e clicar em **Enviar**

|                                                                                        | 3ULARIDADE DO CURSO DE ORIGEM *                                                                                                    |
|----------------------------------------------------------------------------------------|----------------------------------------------------------------------------------------------------|
| COMPROVANTE DE REGULARIDADE<br>NÃO CONSTE NO HISTORICO AGAD<br>Acadêmico do Estudante) | 2 DO CURSO DE ORIGEM, COM O RESPECTIVO ATO AUTORIZATIVO DE PUNCIONAMENTO, CASO A INFORMAÇÃO<br>ÉMICO DO ESTUDANTE " (Documento dispensavel se a informação de autorização do Curso constar no Histórico |
|                                                                                        | Arquivo(s) (5 MB māx) į                                                                                                    |
|                                                                                        | Arraste e solte seu arquivo aqui, ou                                                                                                    |
|                                                                                        |                                                                                                    |
|                                                                                        | Termo de Concordância                                                                                                    |
|                                                                                        |                                                                                                    |
| Termo de ciência e conc                                                                | ordância                                                                                                    |
| renno de ciencia e conc                                                                |                                                                                                    |
| Ao enviar a c<br>ciência e concordar i<br>– T. Externa.                                | Jocumentação para Pré-matrícula, o Candidato declara ter plena<br>ntegralmente com os termos do Edital nº 96/2022 – PROEN/UFM.                                                                          |
|                                                                                        |                                                                                                    |
|                                                                                        |                                                                                                    |
|                                                                                        |                                                                                                    |
|                                                                                        |                                                                                                    |
| Você concorda com o Tr                                                                 | ermo de Concordáncia'? *                                                                                                    |
| Você concorda com o 'Tr<br>Sim                                                         | ermo de Concordância'? *                                                                                                    |
| Você concorda com o 'Tr<br>Sim                                                         | ermo de Concordância"? "                                                                                                    |

Pronto! O envio da documentação foi realizado com sucesso.

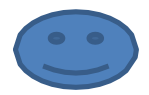

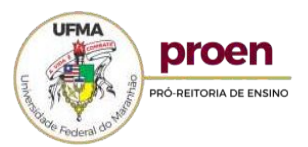

# 9. Após o envio da documentação, aparecerão as telas abaixo exemplificadas, onde constarão todas as informações relativas ao envio da documentação feita pelo candidato.

| oen                    |                                                                                   |                                                                                                    |                                                       |                                                                                                    |                                           | Antigenetic and a second second |
|------------------------|-----------------------------------------------------------------------------------|----------------------------------------------------------------------------------------------------|-------------------------------------------------------|----------------------------------------------------------------------------------------------------|-------------------------------------------|---------------------------------|
|                        |                                                                                   | 1.00                                                                                                  | ne Dama                                               | tere (                                                                                                    |                                           |                                 |
|                        |                                                                                   |                                                                                                    |                                                       |                                                                                                    |                                           | twoordibucy october             |
| 10                     | PROCESSO SELETIVO DE TRANSFERÊNCIA EXTERNA 2022.2 (NAGAS - TRANSFERÊNCIA EXTERNA) |                                                                                                    |                                                       |                                                                                                    | 54                                        |                                 |
| Processands chanade us | Charterin - D 00 (VIIICAS + TRANSFERDINCIA EXTERNA)                               |                                                                                                    |                                                       |                                                                                                    |                                           |                                 |
| Chamada                | Ents de disettata                                                                 | 14-09-2022 11-02                                                                                      | Par                                                   | Central from                                                                                                    |                                           |                                 |
| Establisticas          | Ültere etualização                                                                | 18-08-2022 11-02 per Caratana Tenar                                                                   |                                                       |                                                                                                    |                                           |                                 |
| Hatores us             |                                                                                   |                                                                                                    | Tempo para<br>solupio                                 |                                                                                                    |                                           |                                 |
| Page 4                 |                                                                                   |                                                                                                    |                                                       |                                                                                                    |                                           |                                 |
|                        | Tapas                                                                             | Paguarda                                                                                              | Callegoria                                            | CHERUS ENCINEL +                                                                                                | 1                                         |                                 |
|                        | Ratio                                                                             | Paramite Section 201                                                                                  | Origen de<br>organição                                | The second second second second second second second second second second second second second second second se |                                           |                                 |
|                        |                                                                                   |                                                                                                    | Aprovação                                             | No esti spete e servegle                                                                                        |                                           |                                 |
|                        |                                                                                   |                                                                                                    |                                                       |                                                                                                    |                                           |                                 |
|                        | Peur                                                                              | Reparente<br>A function from L.M.                                                                     |                                                       | Observador                                                                                                    | Astraids                                  |                                 |
|                        |                                                                                   |                                                                                                    |                                                       | 2                                                                                                    |                                           |                                 |
|                        | TRade                                                                             | PROCESSO SELETIVO DE TRAKSPEREN                                                                       | DA EX787/4 30213                                      |                                                                                                    |                                           |                                 |
|                        |                                                                                   | rummi 8 I ± − 3                                                                                       | 日日間日                                                  | 1 = # A o 11                                                                                                    |                                           |                                 |
|                        |                                                                                   | Dados do forr                                                                                         | nulário                                               |                                                                                                    |                                           |                                 |
|                        |                                                                                   | DOCUMENTACIO                                                                                          | ieres                                                 |                                                                                                    |                                           |                                 |
|                        |                                                                                   | DOCUMENTAÇÃO                                                                                          | SASICA                                                |                                                                                                    |                                           |                                 |
|                        |                                                                                   | 2) DOCUMENTO OFICIAL D                                                                                | E IDENTIDADE : D                                      | cumento anexado                                                                                                 |                                           |                                 |
|                        |                                                                                   | 4) COMPROVANTE DE REGI                                                                                | LARIDADE COM O                                        | SERVIÇO MILITAR : Doc                                                                                           | umento anexado                            |                                 |
|                        |                                                                                   | 6) CERTIFICADO OU DIPLO                                                                               | MA DE CONCLUSA                                        | D DO ENSINO MÉDIO (In                                                                                           | ente e verse) : Documento                 |                                 |
|                        |                                                                                   | 7) HISTÓRICO ESCOLAR D                                                                                | ENSENO MÉDIO (                                        | frente e verso) i Documen                                                                                       | nts anexade                               |                                 |
|                        |                                                                                   | REVISE OS DOCUN                                                                                       | IENTOS ANE                                            | XADOS                                                                                                    |                                           |                                 |
|                        | Descriptor 1                                                                      | 8) Você certifica que todos<br>SIM                                                                    | as documentos es                                      | tão corretos? :                                                                                                 |                                           |                                 |
|                        |                                                                                   | DOCUMENTAÇÃO                                                                                          | SPECÍFICA                                             |                                                                                                    |                                           |                                 |
|                        |                                                                                   | 9) HISTÓRICO ACADÊMECO                                                                                | OFICIAL E ATUAL                                       | IZADO (frente e verso) :                                                                                        | Documento anexado                         |                                 |
|                        |                                                                                   | 16) COMPROVANTE DE CON<br>11) DECLARAÇÃO DE REGU<br>12) DECLARAÇÃO DE REGU<br>12) COMPROVANTE DE REGU | ICLUSAO INTEGRA<br>LARIDADE ACADÊI<br>LARIDADE - ENAD | L DD SEMESTRE LETIVO<br>(ICA : Documento anexado<br>E : Documento anexado<br>IRSO DE ORIGEM : Docum             | 1 Documento enexado<br>9<br>Nelto anexado |                                 |

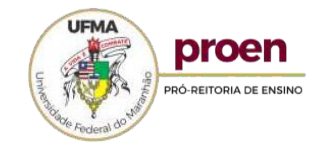

| roen                   |                                                                                                    | herugals its front 🤶 🌟 🖨 Cambridate Te                                                                         |
|------------------------|----------------------------------------------------------------------------------------------------|----------------------------------------------------------------------------------------------------|
|                        | Horne Chamados                                                                                                    |                                                                                                    |
|                        |                                                                                                    | TRANSFERÊNCIA EXTERNA JHUVUNUN                                                                                 |
|                        | PROCESSO SELETIVO DE TRANSFERÊNCIA EXTERNA 2022.2 (VAGAS » TRANSFERÊNCIA EXTERNA)                                                                                                    | 14                                                                                                    |
| Processando chamado 13 | Adicionar :                                                                                                    |                                                                                                    |
| Chamada                |                                                                                                    | And a second second second second second second second second second second second second second second second |
| Existing as            | Histórico de ações :                                                                                                    |                                                                                                    |
| Matárica 19            | I 15-05-2022 13-02 🕺 SIJERAF7/WOMBY.381ER/ROMEOURARIDADE CURDO URICEN_CANODATO TESTE-AWI                                                                                                    |                                                                                                    |
| Tadas                  |                                                                                                    |                                                                                                    |
|                        |                                                                                                    |                                                                                                    |
|                        | Candidatas Teste I                                                                                                    |                                                                                                    |
|                        | Candidato Texte i                                                                                                    |                                                                                                    |
|                        | 15-05-2022 13-02     Al 62987653366;81.86953100C0H9ROVANTE DE CONCLUSÃO DO SEMESTRE_CANDIDATO TESTE, d'I                                                                                                    |                                                                                                    |
|                        | ()         15-05-2022 13-02         \$         \$         \$         \$         \$         \$         \$         \$         \$         \$         \$         \$         \$         \$         \$         \$         \$         \$         \$         \$         \$         \$         \$         \$         \$         \$         \$         \$         \$         \$         \$         \$         \$         \$         \$         \$         \$         \$         \$         \$         \$         \$         \$         \$         \$         \$         \$         \$         \$         \$         \$         \$         \$         \$         \$         \$         \$         \$         \$         \$         \$         \$         \$         \$         \$         \$         \$         \$         \$         \$         \$         \$         \$         \$         \$         \$         \$         \$         \$         \$         \$         \$         \$         \$         \$         \$         \$         \$         \$         \$         \$         \$         \$         \$         \$         \$         \$         \$         \$         \$         \$         \$         \$         \$ |                                                                                                    |
|                        |                                                                                                    |                                                                                                    |
|                        | Candidato Teitra (                                                                                                    |                                                                                                    |

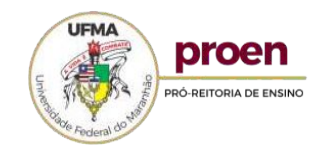

| () 29-09-2022 12-02<br>Carddata Tada (                                           | E22876363P4132.80025983CCHPROVANTE ELEIÇÃO_CANOLDATO TESTE_###1                                                                                                    |  |
|----------------------------------------------------------------------------------|----------------------------------------------------------------------------------------------------|--|
| () 19-09-3022 13-02<br>()<br>Carddata Teatra ()                                  | LE E238761+6FN395.585444BHGERYICO HULITAR_CANDIDATO TESTE-JUB [                                                                                                    |  |
| () 19-09-2022 15:02<br>()<br>Canodoto Teatra (                                   | D BEERFELERINGE ZERELERING CARDEDATO TESTE AND \$                                                                                                    |  |
| (3) 19-01-2022 13-02                                                             | De Potograpia_candidato teste pil i                                                                                                    |  |
| Candidato Federal<br>Candidato Federal<br>Candidato Federal<br>Candidato Federal | PROCESSIO SELETTVO DE TRANSFERÊNCIA EXTERNA 2022.2 DADOS DE TRANSFERÊNCIA EXTERNA 2022.2 DADOS DE TRANSFERÊNCIA EXTERNA 2022.2 OCUMENTAÇÃO BÁSICA OCUMENTAÇÃO BÁSICA OCUMENTA DE REDORMENTA DE REDORMENTA BRENARIA OCUMENTA DE REDORMENTA DE REDORMENTA BRENARIA OCUMENTA DE REDORMENTA DE REDORMENTA BRENARIA OCUMENTA DE REDORMENTA DE REDORMENTA BRENARIA OCUMENTA DE REDORMENTA DE REDORMENTA DE DESTRUMANTA DE REDORMENTA BRENARIA OCUMENTA DE REDORMENTA DE REDORMENTA DE DESTRUMANTA DE REDORMENTA BRENARIA OCUMENTA DE REDORMENTA DE REDORMENTA DE DESTRUMANTA DE DESTRUMANTA DE DESTRUMANTA DE REDORMENTA DE DESTRUMANTA DE DESTRUMA |  |

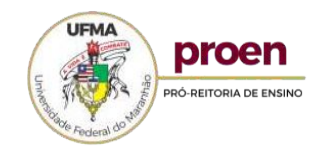